## 1. Type <u>www.bg.ac.rs</u> in web browiser

EP3RTET Y BEOL

**2. Click on** СТУДИРАЈ НА УБ

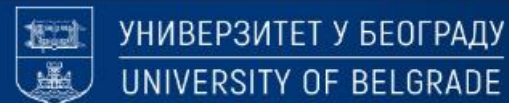

to bq.ac.rs

C

О УНИВЕРЗИТЕТУ 👻 📔 СТУДИРАЈ НА УБ 👻 📔 НАУКА 👻 📔 МЕЂУНАРОДНА САРАДЊА 👻 📘 ЈАВНИ ПОЗИВИ 🛩

Претрага..

Q

LAT

ENG

Ð

⊻ □ 🔮 :

Конкурс за упис студената за школску 2023/2024. годину

Универзитет у Београду расписује обједињени конкурс за упис студената за школску 2023/2024. годину.

### **3. Click on** СТУДИЈСКИ ПРОГРАМИ

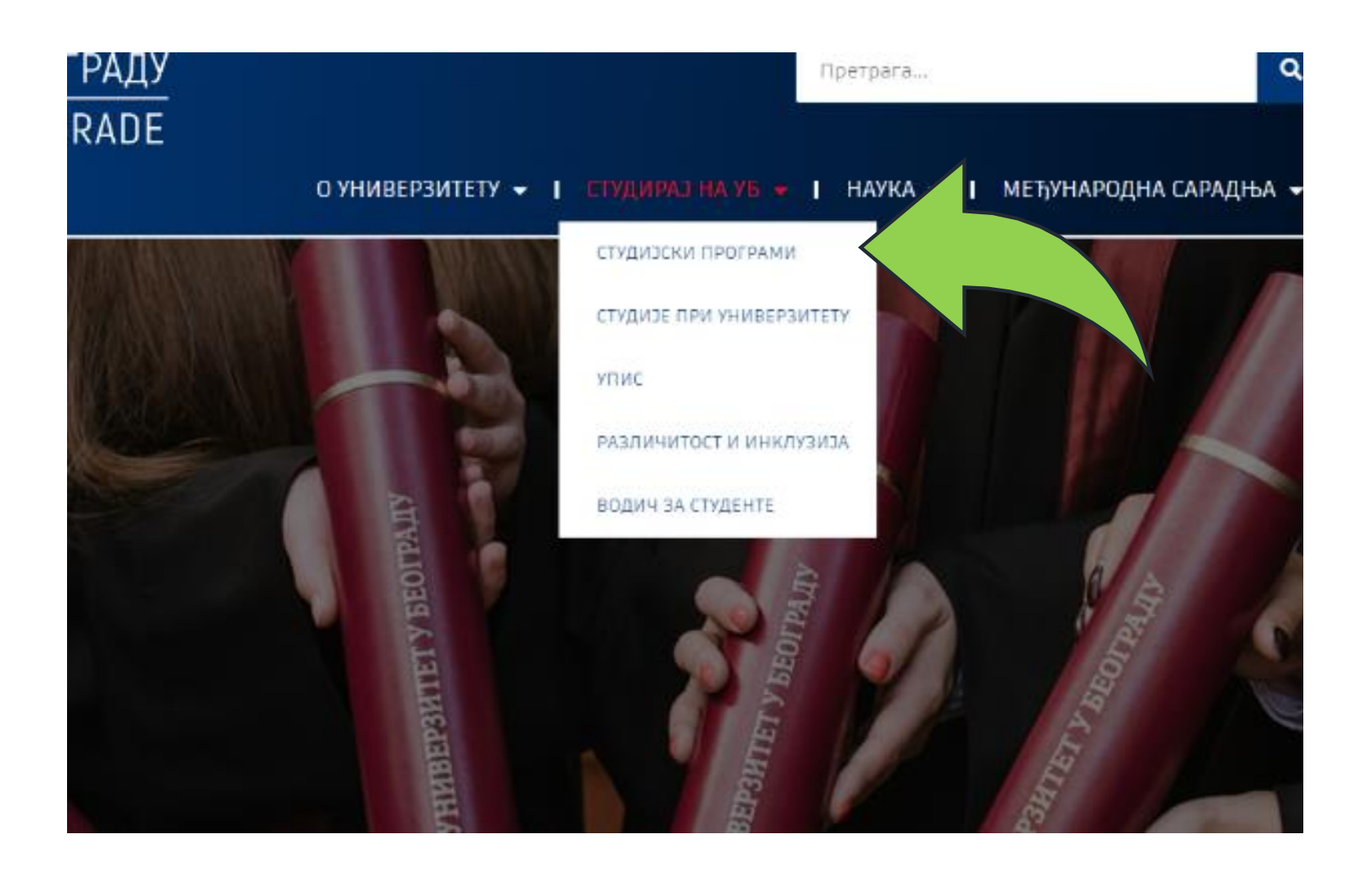

#### **4. Click on** ПРЕТРАГА СТУДИЈСКИХ ПРОГРАМА

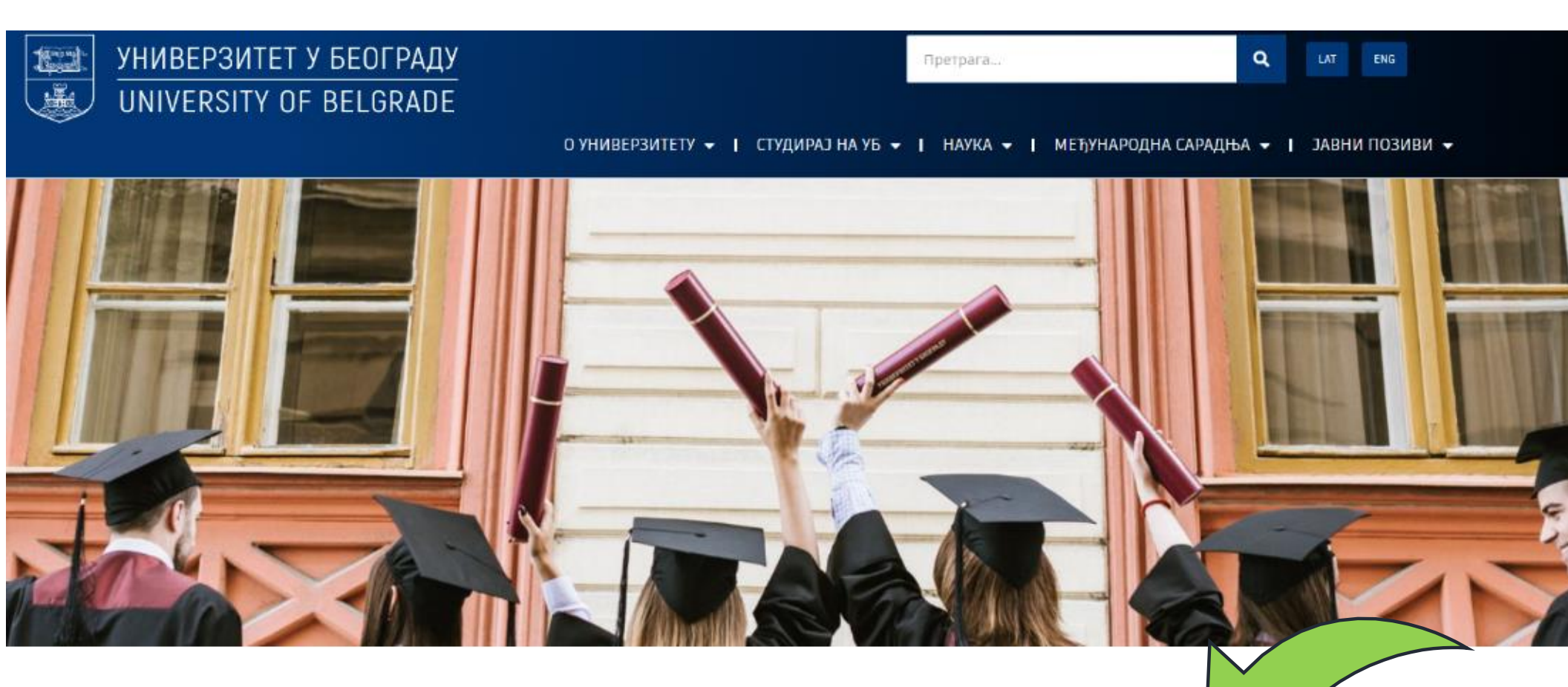

#### СТУДИЈСКИ ПРОГРАМИ

На Универзитету у Београду и факултетима у његовом саставу изводе се академске и струковне студије, на основу одобрених, односно акредитованих студијских програма за стицање високог образовања.

ПРЕТРАГА СТУДИЈСКИХ ПРОГРАМА

# 5. Click on english

| у Београду                                        |                     |                        |
|---------------------------------------------------|---------------------|------------------------|
| Студијски програми > Претрага студијских програма |                     |                        |
| Претраг                                           | га студијских прогр | рама                   |
|                                                   | Параметри претраге  |                        |
| Институција                                       |                     | ~                      |
| Врста студија                                     | Језик наставе       | 🗌 активна акредитација |
| С основне академске                               | 🥌 било који         |                        |
| основне струковне                                 | О српски            |                        |
| интегрисане основне и мастер академске            | О ентлески          |                        |
| мастер академске                                  |                     |                        |
| специјалистичке академске                         |                     |                        |
| и мастер струковне                                |                     |                        |
| специјалистичке струковне                         |                     |                        |
| докторске академске                               |                     |                        |
|                                                   |                     |                        |
| докторске засноване на радовима                   |                     |                        |

- 6. Choose English language
- 7. Click on active accreditation
- 8. At the end click Find

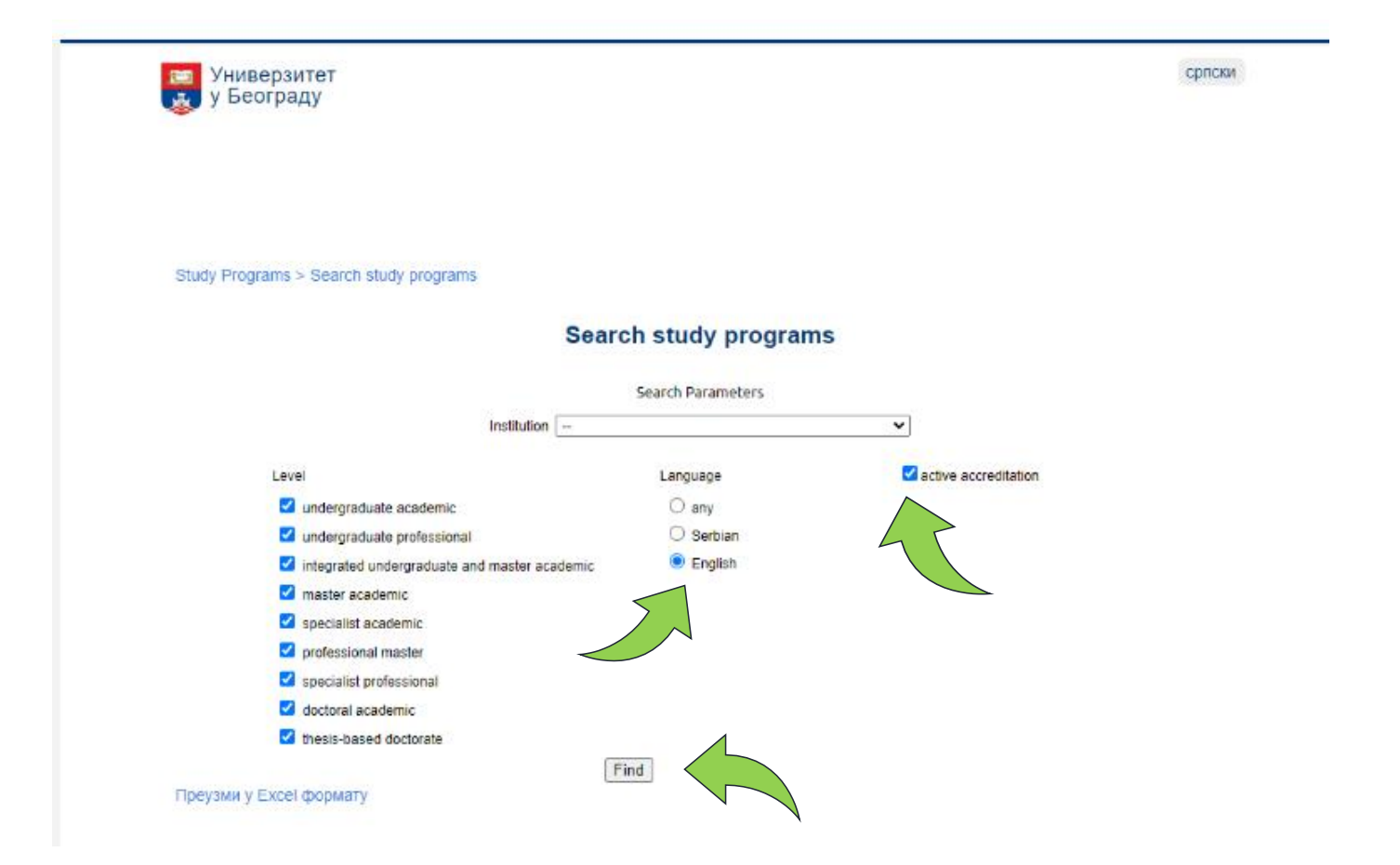